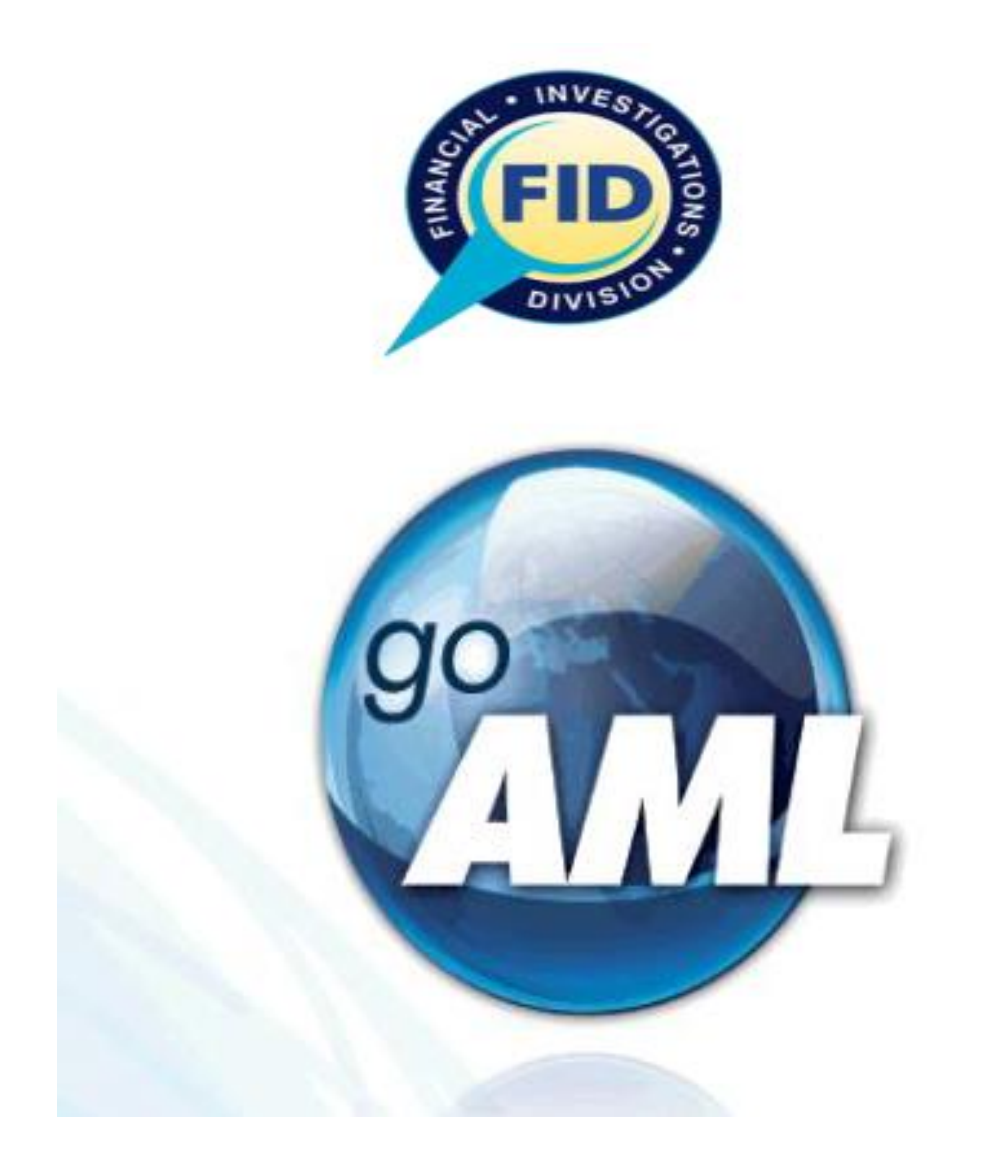

# **goAML PROCEDURE MANUAL** REPORTING ENTITIES - TPA REPORTING

#### OVERVIEW

All reporting entities are required to submit to the designated authority at least once in every four calendar months, or in response to a request made to it by the designated authority a **Listed Entity Report (LER)**. This report is a declaration by the reporting entity that it is either:

- > Not in possession or control of any property by or on behalf of a listed entity; or
- It is in possession or control of such property, in which case it shall also report the number of persons, contracts or accounts involved and the total value of the property.

The reporting periods and deadlines for submission of the LER are as follows:

| No. | Four Months Period   | Due Date     |
|-----|----------------------|--------------|
| 1   | January-April        | May 31       |
| 2   | May-August           | September 30 |
| 3   | September - December | January 31   |

Additionally, reporting entities are required to report to the designated authority in the form of a Terrorism Prevention Act (TPA) Suspicious Transaction Report (STR), all transactions, whether completed or not, which the entity suspects may be related to a terrorism offence and/ or terrorism financing. The submission of this report (TPA-STR) should be done as soon as is reasonably practicable and in any event within fifteen (15 days) after the suspicion or reasonable cause for suspicion arises.

This manual hereby provides the step-by-step procedures for entering these reports unto the goAML portal.

### **POSTING TO goAML**

Take note of all the fields that have an **asterisk** (\*) as this signifies that the fields are **mandatory**. Please note that fields not denoted to be mandatory should be completed once the reporting entity is in possession of the details.

## Listed Entities Report – Not in Possession

- 1. Select NEW REPORTS > Web Reports
- 2. Select the report **TYPE > TPA-Listed Entities Report.**
- **3.** Enter the reporting period in the following format in the '**Reporting Entity Ref#'** field acronym of the reporting entity-MMM-MMM-YYYY. For e.g. FIU-SEP-DEC-2019.
- 4. Enter the 'Reason for Determination' in the 'Reason' field. See below:

| COAN                 | 1∟                                         |                                                          |                               |                     | (rae-ann.robinson@          | fid.gov.jm) F |
|----------------------|--------------------------------------------|----------------------------------------------------------|-------------------------------|---------------------|-----------------------------|---------------|
| NEW REPORTS V DRA    | FTED REPORTS V SUBMITTED REPOR             | RTS ∽ MYGOAML ∽ S                                        | TATISTICS ADMIN               | ~ ?                 |                             |               |
| XML Upload           |                                            |                                                          |                               |                     |                             |               |
| Web Reports          | Report Type: TPA ID: -                     | -                                                        |                               |                     |                             |               |
| XML Report Validator | Entity ID                                  | Financial Intelligence Unit                              | (FIU) Repo                    | rting Entity Branch |                             |               |
|                      | Туре*                                      | TPA- Listed Entities Report                              | v Repo                        | rting Entity Ref #  | FIU-SEP-DEC-2019            |               |
|                      | Submission Date*                           | 23/01/2020                                               | -                             |                     |                             |               |
|                      | Reason*                                    |                                                          |                               |                     |                             |               |
|                      | We have checked all<br>period January to A | our records of transaction<br>oril 2020 and found no mai | ons for customers and<br>cch. | compare the names w | rith the UN Sanction List o | during the    |
|                      | Action                                     |                                                          |                               |                     |                             |               |
|                      |                                            |                                                          |                               |                     |                             | G,            |
|                      | Reporting Person                           |                                                          |                               |                     |                             | 2             |
|                      | First Name                                 | Last Name                                                | Birth Date                    | TRN                 | Passport Number             |               |
|                      | Rae-Ann                                    | Robinson                                                 | 27/11/1983                    | 10000002            |                             |               |

- 5. Select the plus (+) button at Possible Report Triggers. Then select TPA Not in possession/control of property owned/controlled and TPA Regular Period.
  - ✓ Select the plus (+) button at Activity > Report Parties. In the Comments field, enter the reporting period 'LER for the period September to December 2019'.
  - Select Person for the Party Type, and then enter NIL in both the First and Last Name fields; those fields are mandatory and requires an input.

| Pos                                                                                 | sible Report Trigger                             |                                               |                              |
|-------------------------------------------------------------------------------------|--------------------------------------------------|-----------------------------------------------|------------------------------|
| TPA - Not in possession of prope                                                    | erty owned or controlled of property owned (TPA) | 8                                             |                              |
| т                                                                                   | PA- Regular Period                               | 8                                             |                              |
| Report Parties * 🚭                                                                  |                                                  |                                               |                              |
| Report Party                                                                        |                                                  |                                               |                              |
| Significance                                                                        |                                                  | Reason                                        |                              |
| Comments                                                                            |                                                  |                                               |                              |
|                                                                                     |                                                  |                                               |                              |
| Party Type                                                                          | Person Account Entity                            |                                               |                              |
| Party Type 🔹                                                                        | Person Account Entity                            |                                               |                              |
| Party Type<br>Person * 🔁<br>Person                                                  | Person Account Entity                            | _                                             | Use an existing Perso        |
| Person * 💿<br>Person<br>Title                                                       | Person Account Entity                            | Gender                                        | Use an existing Perso        |
| Party Type<br>Person * 🚭<br>Person<br>Title<br>First Name*                          | Person Account Entity                            | Gender<br>Last Name*                          | Use an existing Perso<br>NIL |
| Party Type<br>Person * 🚭<br>Person<br>Title<br>First Name*<br>Middle Name           | Person Account Entity                            | Gender<br>Last Name*<br>Prefix                | Use an existing Perso<br>NIL |
| Party Type<br>Person *  Person<br>Title<br>First Name*<br>Middle Name<br>Birth Date | Person Account Entity                            | Gender<br>Last Name*<br>Prefix<br>Birth Place | Use an existing Perso<br>NIL |

✓ Select all Save buttons until you are taken to the first screen that provides a summary of report data input and the options to either 'Submit Report' or 'Save Report' or 'Preview' are available as seen below:

| ity ID                                                                                                    | Financial Intelligence Unit                                                                                                    | (FIU)                                               | Reporting Entity Branch | h            |                    |               |
|----------------------------------------------------------------------------------------------------|----------------------------------------------------------------------------------------------------|-----------------------------------------------------|-------------------------|--------------|--------------------|---------------|
| e*                                                                                                    | TPA- Listed Entities Report                                                                                                    | Ŧ                                                   | Reporting Entity Ref #  | FIU-SE       | EP-DEC-2019.       |               |
| omission Date*                                                                                                    | 27/03/2020                                                                                                    |                                                     | -                       |              |                    |               |
| ason*                                                                                                    |                                                                                                    |                                                     |                         |              |                    |               |
| e names of all custor<br>e current UN Sanctior                                                                                                    | mers (company & individ<br>ns List and no hits for                                                                                            | duals) that condu<br>und.                           | cted transactions o     | over the per | riod have been che | ecked against |
| ion                                                                                                    |                                                                                                    |                                                     |                         |              |                    |               |
|                                                                                                    |                                                                                                    |                                                     |                         |              |                    |               |
| Reporting Person                                                                                                    |                                                                                                    |                                                     |                         |              |                    |               |
| Reporting Person<br>First Name                                                                                                    | Last Name                                                                                                    | Birth Date                                          | TRN                     |              | Passport Number    |               |
| Reporting Person<br>Firat Name<br>Rae-Ann                                                                                                    | Last Name<br>Robinson                                                                                                    | <b>Birth Date</b><br>27/11/1983                     | TRN<br>1000000          | 02           | Passport Number    | 2             |
| Reporting Person<br>First Name<br>Rae-Ann<br>Reporting Entity Locat                                                                                                   | Last Name<br>Robinson                                                                                                    | Birth Date<br>27/11/1983                            | TRN<br>1000000          | 02           | Passport Number    |               |
| Reporting Person<br>First Name<br>Rae-Ann<br>Reporting Entity Locat<br>Possible Report Trigge                                                                         | Last Name<br>Robinson                                                                                                    | Birth Date<br>27/11/1983                            | TRN<br>1000000          | 02           | Passport Number    |               |
| Reporting Person<br>First Name<br>Rae-Ann<br>Reporting Entity Locat<br>Possible Report Trigge                                                                         | Last Name<br>Robinson<br>ion 💿<br>rrs 💿<br>Possible Report Trigger                                                                            | Birth Date<br>27/11/1963                            | TRN<br>10000000         | 02           | Passport Number    | 2             |
| Reporting Person<br>First Name<br>Rae-Ann<br>Reporting Entity Locat<br>Possible Report Trigge<br>TPA - Not in possession of                                           | Last Name<br>Robinson                                                                                                    | Birth Date<br>27/11/1983<br>of property owned (TPA) | TRN<br>10000000         | 02           | Passport Number    |               |
| Reporting Person<br>First Name<br>Rae-Ann<br>Reporting Entity Locat<br>Possible Report Trigge<br>TPA - Not in possession o                                            | Last Name<br>Robinson<br>ion •<br>Possible Report Trigger<br>of property evened or controlled o<br>TPA- Regular Period                        | Birth Date<br>27/11/1983<br>of property owned (TPA) | TRN<br>10000000         | 02           | Passport Number    |               |
| Reporting Person<br>First Name<br>Rae-Ann<br>Reporting Entity Locat<br>Possible Report Trigge<br>TPA - Not in possession of<br>Activity *                             | Last Name<br>Robinson<br>ion •<br>Passible Report Trigger<br>of property owned or controlled of<br>TPA- Regular Period                        | Birth Date<br>27/11/1963<br>of property owned (TPA) | TRN 1000000             | 02           | Passport Number    | 2             |
| Reporting Person<br>First Name<br>Rae-Ann<br>Reporting Entity Locat<br>Possible Report Trigge<br>TPA - Not in possession of<br>Activity *<br>Number of Report Parties | Last Name<br>Robinson<br>ion •<br>Possible Report Trigger<br>of property owned or controlled or<br>TPA- Regular Period<br>Number of Goods and | Birth Date<br>27/11/1983<br>of property owned (TPA) | TRN<br>1000000          | 02           | Passport Number    |               |

✓ If the reporting person has completed the process and wishes to submit the report, the "submit" option should be selected, otherwise, the report may be "saved" for submission at a later time.

## Listed Entities Report – In Possession

- 1. Select NEW REPORTS > Web Reports
- 2. Select the report **TYPE > TPA-Listed Entities Report.**
- 3. Enter the reporting period in the following format in the '**Reporting Entity Ref#'** field acronym of the reporting entity-MMM-MMM-YYYY. For e.g. FIU-SEP-DEC-2019.
- 4. Enter the **'Reason for Determination'** in the **'Reason'** field. See below:

| ort Type: TPA ID: -                                                                                                    |                                                                                                    |                                                                                     |                                                                                      |                                                                                  |                                          |               |
|----------------------------------------------------------------------------------------------------|----------------------------------------------------------------------------------------------------|-------------------------------------------------------------------------------------|--------------------------------------------------------------------------------------|----------------------------------------------------------------------------------|------------------------------------------|---------------|
| ntity ID                                                                                                    | Financial Intelligence Unit                                                                                                    | (FIU) Repo                                                                          | rting Entity Branch                                                                  |                                                                                  |                                          |               |
| уре*                                                                                                    | TPA- Listed Entities Report                                                                                                    | ▼ Repo                                                                              | rting Entity Ref #                                                                   | FIU-SEP-DEC-2019                                                                 |                                          |               |
| ubmission Date*                                                                                                    | 23/01/2020                                                                                                    | -                                                                                   |                                                                                      |                                                                                  |                                          |               |
| eason*                                                                                                    |                                                                                                    |                                                                                     |                                                                                      |                                                                                  |                                          |               |
| We have checked<br>Sanction List due<br>he Listed entity is                                                                                                    | ed all our records of tra<br>ring the period January<br>a person and we have pro                                                                        | ansactions for custo<br>y to April 2020, and<br>poerty owned by the 1               | omers, compare<br>d found a match<br>isted entity, which                             | the names with<br>. is a property and                                            | the UN                                   | in 🔻          |
| We have check<br>Sanction List du<br>The Listed entity is<br>cransactions involvi<br>ction                                                                         | ed all our records of tra<br>ring the period January<br>a person and we have pro<br>ng the property that incl<br>ing alert has been placed              | ansactions for custo<br>y to April 2020, and<br>operty owned by the 1:<br>udes etc. | omers, compare<br>d found a match<br>isted entity, which<br>documents for the        | e the names with<br>:h is a property and<br>transactions summar                  | the UN<br>I has engaged                  | in //         |
| We have check<br>Sanction List du<br>The Listed entity is<br>cransactions involvi<br>ction<br>A freeze and monitor<br>attached.                                    | ed all our records of tra<br>ring the period January<br>a person and we have pro<br>ng the property that incl<br>ing alert has been placed              | Ansactions for custo<br>y to April 2020, and<br>operty owned by the 1:<br>udes etc. | omers, compare<br>d found a match<br>isted entity, which<br>documents for the        | e the names with<br>:h is a property and<br>transactions summar                  | the UN<br>I has engaged<br>Lized above a | in<br>//      |
| We have check<br>Sanction List du<br>The Listed entity is<br>cransactions involve<br>ction<br>A freeze and monitor<br>ottached.                                    | ed all our records of tra<br>ring the period January<br>a person and we have pro<br>ng the property that incl<br>ing alert has been placed              | Ansactions for custo<br>y to April 2020, and<br>operty owned by the li<br>udes etc. | omers, compare<br>d found a match<br>isted entity, whic<br>documents for the         | e the names with<br>the is a property and<br>transactions summar                 | the UN<br>I has engaged<br>Tized above a | in<br>re<br>C |
| We have check<br>Sanction List du<br>The Listed entity is<br>transactions involvi<br>action<br>A freeze and monitor<br>attached.<br>Reporting Person<br>First Name | ed all our records of tra<br>ring the period January<br>a person and we have pro<br>ng the property that incl<br>ing alert has been placed<br>Last Name | Ansactions for custo<br>y to April 2020, and<br>operty owned by the 1:<br>udes etc. | omers, compare<br>d found a match<br>isted entity, which<br>documents for the<br>TRN | e the names with<br>the is a property and<br>transactions summar<br>Passport Nur | the UN<br>I has engaged<br>Tized above a | in //         |

N.B. If a Suspicious Transaction Report TPA has been previously submitted to the FID on the same subject, this prior report should be referenced in the **"action"** section of the **"In Possession TPA"** currently being submitted.

- 5. Select the plus (+) button at **Possible Report Triggers.** Then select **TPA In possession of property owned or controlled of property owned** and **TPA Regular Period.** 
  - ✓ Select the plus (+) button at Activity > Report Parties. In the Comments field, enter the reporting period 'LER for the period September to December 2019'.
  - Select the appropriate 'Party Type' noting that more than one 'Party Type' can be added to the report by selecting the plus (+) button after saving each detail. ALL details in the possession of the Reporting Entity should be provided in the fields available. Additionally, each 'Party Type' has a comment section for the insertion of any other essential details that could not be captured in the available fields. See below, the fields available for each 'Party Type':

#### Select PERSON – if entity is an individual.

Select ENTITY – if entity is a group, trust, partnership or fund or an incorporated association or organization.

|                  | erson O Account O Entity |                   |                       | Party Type             | Person Account • | Entity |                    |         |   |
|------------------|--------------------------|-------------------|-----------------------|------------------------|------------------|--------|--------------------|---------|---|
| Person           |                          |                   | Use an existing Perry | Entity * 🕀             |                  |        |                    |         |   |
| Title            |                          | Gender            |                       |                        |                  |        |                    |         |   |
| Elect Name*      |                          | Last Name*        |                       | Entity                 |                  |        |                    |         |   |
|                  |                          |                   |                       | Name*                  |                  |        | Trading As         |         |   |
| Middle Name      |                          | Prefix            |                       |                        |                  |        |                    |         |   |
| Birth Date       |                          | Birth Place       |                       | Incorporatio           | on Legal         | ۲      | Business           |         |   |
| Mother's Name    |                          | Alias             |                       | Form                   |                  |        |                    |         |   |
| TRN              |                          | Company ID Number |                       | Incorporatio<br>Number | on               |        | Incorporation Date |         |   |
| Nationality 1    | •                        | Nationality 2     |                       | Incorporatio           | on State         |        | Incorporation      | JAMAICA |   |
| Current Location | •                        | Residence         |                       |                        |                  |        |                    |         |   |
| Occupation       |                          | Employer Name     |                       | Email                  |                  |        | Uri                |         |   |
| -                |                          | -                 |                       | TRN                    |                  |        | Reg. Number        |         |   |
| Source of Wealth |                          |                   |                       |                        |                  |        | -                  |         |   |
| Passport?        | No     Yes               |                   |                       | Comments               |                  |        |                    |         |   |
| Deceased?        | No     Yes               |                   |                       |                        |                  |        |                    |         |   |
| Phones 🛟         |                          |                   |                       | Business Clo           | osed?            |        |                    |         |   |
| Addresses 🕤      |                          |                   |                       |                        | U Tes            |        |                    |         |   |
| Identification   | D                        |                   |                       | Phones                 | 0                |        |                    |         |   |
| Emails 🕚         |                          |                   |                       | Address                | ies 🕀            |        |                    |         |   |
| Employer Addre   | ss 🕒                     |                   |                       |                        |                  |        |                    |         |   |
| Employer Phone   | • •                      |                   |                       | Principa               | nl(s) 🔂          |        |                    |         |   |
| Comments         |                          |                   |                       |                        |                  | Save   | Cancel             |         |   |
|                  |                          |                   |                       |                        |                  |        |                    | _       | _ |

| Account           |                        |                                 | Use an existing Accou |
|-------------------|------------------------|---------------------------------|-----------------------|
| Account Number*   |                        | Name                            |                       |
| nstitution Name*  |                        | Branch                          |                       |
| Non Banking       | Yes No                 |                                 |                       |
| Code or SWIFT?*   | Institution Code Swift |                                 |                       |
| account Type      |                        | ▼ Status Code                   |                       |
| Currency Code     |                        | <ul> <li>Beneficiary</li> </ul> |                       |
| BAN               |                        | Client Number                   |                       |
| Opened            |                        | Closed                          |                       |
| Balance?          | Yes No                 |                                 |                       |
| Entity 😷          |                        |                                 |                       |
| Signatory(ies)    | • 🙃                    |                                 |                       |
| Beneficiary Comme | nt                     | Comments                        |                       |
|                   |                        |                                 |                       |

#### **Select ACCOUNT** – if **property type** is **an account**.

Note the following:

- If the Listed Entity is a Person(s) and the Property Type held is an Account then both Person and Account MUST be selected for the Report Parties.
- If the Listed Entity is an Entity and the Property Type held is an Account then both Entity and Account MUST be selected for the Report Parties.
- If the Listed Entity is a Person(s) or an Entity and an Agent is used to represent either, the Agent information MUST be captured as a Related Party in addition to the Person or Entity being reported, with 'Person' being selected as the 'Party Type' and his/ her role stated in the 'Comments' field.
- If the Listed Entity is an Entity, ensure that in the Principals section ALL partners or directors and shareholders with 10% or more shareholdings are entered in the report.
- Given that the Reporting Entity is in possession of an asset for the 'Party Type' then the Goods and Service section MUST be completed with all the details that are in the possession of the Reporting Entity. See below for the Goods and Service screen.

| ossible Report Trigge   | s 🕀                                                                     |                           |     |
|-------------------------|-------------------------------------------------------------------------|---------------------------|-----|
|                         | Possible Report Trigger                                                 |                           |     |
| TPA- In possession of p | roperty owned or controlled of property owned (TPA)                     | 8                         |     |
|                         | TPA- Regular Period                                                     | 8                         |     |
| Activity * 🕀            |                                                                         |                           |     |
| Activity                |                                                                         |                           |     |
| Report Parties * (      | Ð                                                                       |                           |     |
| Goods and Service       | ·· •                                                                    |                           |     |
| Transaction Ite         | em                                                                      |                           |     |
| Item Type*              | Property V                                                              | Item Make                 |     |
| Description*            | Art<br>Bonds, stocks, or other securities<br>Cash/ cash equivalent      | Previously Register<br>To | red |
| Presently Registe<br>To | red Chemicals<br>Collectibles                                           | Estimated Value           |     |
| Status Code             | Consumer goods (electronics, furniture, etc.)<br>Equipment<br>Furniture | Disposed Value            |     |
| Currency Code           | Industrial equipment<br>Intellectual property rights                    | Size                      |     |
| Size UOM                | Marine vessels<br>Property                                              | Registration Date         |     |
| Registration Num        | ber Purchase into company<br>Real estate<br>Safety Deposit Roy          | Indentification<br>Number |     |
| Comments                | Services<br>Vehicle                                                     |                           |     |
| Street Addre            | ss 🔁                                                                    |                           |     |
| Status Comments         |                                                                         |                           |     |
|                         |                                                                         |                           |     |
|                         |                                                                         |                           |     |
|                         |                                                                         |                           |     |
|                         | Save                                                                    | Cancel                    |     |

| Item Type   | Fields                     | Information Required:                                      |
|-------------|----------------------------|------------------------------------------------------------|
|             | Item Make                  | Brand name                                                 |
|             | Description                | Year, Model, Colour & Vehicle/Body Type                    |
| Vehicle     | <b>Registration Number</b> | Licence Plate No.                                          |
|             | Identification Number      | Chassis number for motor vehicle or unique identifier      |
|             |                            | marked on the vehicle                                      |
|             | Itom Mako                  | Indicate whether the property is Residential/ Commercial/  |
|             |                            | Industrial/ Land                                           |
|             |                            | Indicate whether for:                                      |
|             |                            | 1. Residential - Townhouse, 2 storey, single dwelling etc. |
| Real Estate | Description                | 2. Commercial - Shopping Centre/ Mall, medical, hotel etc. |
|             |                            | 3. Industrial – manufacturing, warehouse etc.              |
|             |                            | 4. Land – vacant land, working farms etc.                  |
|             | <b>Registration Number</b> | Volume & Folio Number                                      |
|             | Identification Number      | Valuation Number                                           |

For consistency, the following 'Item Type' MUST be completed as follows:

For the other fields, once the reporting entity is in possession of the information, it is encouraged that the fields be completed. These fields are:

- 1. Previously Registered To previous owner(s) name(s)
- 2. Presently Registered To current owner(s) names(s)
- 3. Estimated Value valuation report estimated price or market price knowledge
- 4. Status Code active, dormant, transferred, deferred etc.
- 5. Disposed Value valuation report market value
- 6. Currency Code the currency of the quoted values, e.g. JMD, USD, GBP etc.
- 7. Size engine size, property size or measurement of the asset
- 8. Size Unit of Measure (UOM) the unit of measure used i.e. sq. meter, sq. feet, cubic meters etc.
- 9. Registration Date date the asset was registered and/ or date of transfer of ownership
- 10. Comments free text field for any other valuable statement
- 11. Street Address address asset is maintained or held
- 12. Status Comments free text field for any other valuable statement as it relates to the status of the asset(s)

## VEHICLE:

| Goods and Services         | Ð                                      |                             |              |
|----------------------------|----------------------------------------|-----------------------------|--------------|
| Transaction Item           |                                        |                             |              |
| Item Type*                 | Vehicle •                              | Item Make                   | Toyota       |
| Description*               | 2017, Corolla, Silver, Sedan Motor Car | Previously Registered<br>To | Mary Poppins |
| Presently Registered<br>To | Tom Jones                              | Estimated Value             | 250000.00    |
| Status Code                | Bought •                               | Disposed Value              |              |
| Currency Code              | Jamaican Dollar 🔹                      | Size                        |              |
| Size UOM                   |                                        | Registration Date           | 06/11/2019   |
| Registration Number        | 0011 CM                                | Indentification<br>Number   | 11211KHM98RR |
| Comments                   |                                        |                             |              |
| Street Address             | Ð                                      |                             |              |
| Status Comments            |                                        |                             |              |
|                            |                                        |                             |              |
|                            |                                        |                             |              |
|                            |                                        | 6                           |              |
|                            | Save                                   | Cancel                      |              |

## **REAL ESTATE:**

| oods and Services          | Ð               |                            |                        |
|----------------------------|-----------------|----------------------------|------------------------|
| Transaction Item           |                 |                            |                        |
| Item Type*                 | Real estate     | Item Make                  | Residential            |
| Description*               | Single dwelling | Previously Registere<br>To | Mary Poppins           |
| Presently Registered<br>To | Tom Jones       | Estimated Value            | 15000000               |
| Status Code                | Bought          | Disposed Value             |                        |
| Currency Code              | Jamaican Dollar | Size                       | 1159                   |
| Size UOM                   | Square Metres   | Registration Date          | 06/11/2019             |
| Registration Number        | VOL 2356 FOL 46 | Indentification<br>Number  | 111445589              |
| Comments                   |                 |                            |                        |
| Street Address Address     | Φ               |                            | Use an existing Addres |
| Type*                      | Residential     | ▼ Address*                 | 11 Tom Drive           |
| Town                       | Vineyard Manor  | City*                      | Kingston 10            |
| Zip                        |                 | Country*                   | JAMAICA                |
| State/Parish*              | St. Andrew      | Comments                   |                        |
|                            |                 | Save Cancel                |                        |
| Status Comments            |                 |                            |                        |
|                            |                 |                            |                        |
|                            |                 |                            |                        |
|                            |                 |                            |                        |
|                            | Save            | Cancel                     |                        |

| Entity ID                                                                                                    | Financi                                                                                                    | al Intelligence Uni                                                                                                    | t (FIU)                                            | Reporting I                                   | Entity Branch                                          |                                              |                                     |        |
|----------------------------------------------------------------------------------------------------|----------------------------------------------------------------------------------------------------|----------------------------------------------------------------------------------------------------|----------------------------------------------------|-----------------------------------------------|--------------------------------------------------------|----------------------------------------------|-------------------------------------|--------|
| Type*                                                                                                    | TPA-Li                                                                                                    | sted Entities Report                                                                                                    |                                                    | <ul> <li>Reporting I</li> </ul>               | Entity Ref #                                           |                                              |                                     |        |
|                                                                                                    |                                                                                                    |                                                                                                    |                                                    |                                               |                                                        |                                              |                                     |        |
| Submission Date*                                                                                                    | 11/02/2                                                                                                    | 020                                                                                                    |                                                    | -                                             |                                                        |                                              |                                     |        |
| Reason*                                                                                                    |                                                                                                    |                                                                                                    |                                                    |                                               |                                                        |                                              |                                     |        |
| We have checked<br>during the period<br>possession of a p                                                                                                    | d all our re<br>d January t<br>property ov                                                                                                | cords of trans<br>to April 2020, i<br>wned by the li                                                                    | sactions for cu<br>and found a r<br>sted entity, a | ustomers, co<br>natch. The L<br>nd several ti | ompare the nar<br>isted Entity is a<br>ransactions hav | mes with the<br>a person, we<br>ve been cond | UN Sanctior<br>are in<br>ucted etc. | n List |
| Action                                                                                                    |                                                                                                    |                                                                                                    |                                                    |                                               |                                                        |                                              |                                     |        |
| A freeze and monito<br>attached.                                                                                                    | ring alert                                                                                                    | has been place                                                                                                    | d and the supp                                     | porting docum                                 | ents for the tr                                        | ransaction summ                              | marized above                       | are    |
| Reporting Person                                                                                                    |                                                                                                    |                                                                                                    |                                                    |                                               |                                                        |                                              |                                     | 2      |
| Reporting renson                                                                                                    |                                                                                                    |                                                                                                    |                                                    |                                               |                                                        |                                              |                                     |        |
| First Name                                                                                                    |                                                                                                    | Last Name                                                                                                    | Birth Da                                           | ite                                           | TRN                                                    | Passport                                     | Number                              |        |
| First Name<br>Rae-Ann<br>Reporting Entity Lo                                                                                                    | ocation 🕂                                                                                                    | Last Name<br>Robinson                                                                                                   | Birth Da<br>27/11/19                               | ate                                           | TRN<br>10000002                                        | Passport                                     | Number                              |        |
| First Name<br>Rae-Ann<br>Reporting Entity Lo<br>Possible Report Trie<br>TPA- In possession                                                                                                    | potation 🕂<br>ggers 💽<br>Possible<br>t of property ow<br>TPA- 1                                                                           | Last Name<br>Robinson<br>Report Trigger<br>ned or controlled of j<br>Regular Period                                     | Birth Da<br>27/11/19<br>property owned (TP)        | A) S                                          | TRN<br>100000002                                       | Passport                                     | Number                              |        |
| Reporting Frist Name<br>Rae-Ann<br>Reporting Entity Lo<br>Possible Report Trig<br>TPA- In possession                                                                                                    | pcation +<br>ggers +<br>Possible<br>Possible<br>rof property ow<br>TPA-1                                                                  | Last Name<br>Robinson<br>Report Trigger<br>ned or controlled of p<br>Regular Period                                     | Birth Da<br>27/11/15<br>property owned (TP/        | A) S                                          | TRN<br>10000002                                        | Passport                                     | Number                              |        |
| Reporting First Name<br>Rear-Ann<br>Reporting Entity Lo<br>Possible Report Trig<br>TPA- In possession<br>Activity *<br>Number of Report Parti                                                                                        | aggers<br>Possible<br>o of property ow<br>TPA-1<br>Solution                                                                               | Last Name<br>Robinson<br>Report Trigger<br>ned or controlled of r<br>Regular Period<br>r of Goods and<br>Services       | Birth Da<br>27/11/15<br>property owned (TP)        | A) 🔇                                          | TRN<br>100000002                                       | Passport                                     | Number                              | į      |
| Reporting Frist Name<br>Ree-Ann<br>Reporting Entity Lo<br>Possible Report Trig<br>TDA- In possession<br>Activity *<br>Number of Report Partia                                                                                        | es Number                                                                                                    | Last Name<br>Robinson<br>Report Trigger<br>ned or controlled of I<br>Regular Period<br>rof Goods and<br>Services<br>1   | Birth Da<br>27/11/19<br>property owned (TP)        | A) S                                          | TRN<br>10000002                                        | Passport                                     | Number                              |        |
| Reporting First Name<br>Reserving Entity Lo<br>Possible Report Trig<br>TPA- In possession<br>Activity *<br>Number of Report Partia<br>1<br>Activity                                                                                  | es Number                                                                                                    | Last Name Robinson Report Trigger Inde or controlled of I Regular Period rof Goods and Services 1                       | Birth Da<br>27/11/15<br>property owned (TP)        | A) S                                          | TRN<br>100000002                                       | Passport                                     | Number                              |        |
| Reporting First Name<br>Ree-Ann<br>Reporting Entity Lo<br>Possible Report Trie<br>TPA- In possession<br>Activity *<br>Number of Report Partie<br>1<br>Activity<br>Report Parties                                                     | es Number                                                                                                    | Last Name Robinson Report Trigger Inde or controlled of Regular Period r of Goods and Services 1                        | Birth Da<br>27/11/15<br>property owned (TP         | A) C                                          | TRN<br>10000002                                        | Passport                                     | Number                              |        |
| Reporting First Name<br>Rear-Ann<br>Reporting Entity Lo<br>Possible Report Tria<br>TPA- In possession<br>Activity *<br>Number of Report Partie<br>1<br>Activity<br>Report Parties 1<br>Person / Account                              | ocation<br>ggers<br>Possible<br>o of property own<br>TPA- I<br>es Number<br>S<br>*<br>*<br>•<br>•<br>•<br>•<br>•<br>•<br>•<br>•<br>•<br>• | Last Name Robinson Report Trigger Ind or controlled of Regular Period r of Goods and Services 1 Name                    | Birth Da<br>27/11/15<br>property owned (TP         | A) S                                          | TRN<br>10000002                                        | Passport                                     | Number                              |        |
| Reporting First Name<br>Rear-Ann<br>Reporting Entity Lo<br>Possible Report Trig<br>TPA- In possession<br>Activity *<br>Number of Report Partia<br>1<br>Activity<br>Report Parties I<br>Person / Account<br>Person                    | es Number<br>+<br>+<br>+<br>-<br>-<br>-<br>-<br>-<br>-<br>-<br>-<br>-<br>-                                                                | Last Name Robinson Report Trigger ned or controlled of p Regular Period 1 1 Name Tom Whealer                            | Birth Da<br>27/11/19<br>property owned (TP)        | A) S                                          | TRN<br>100000002                                       | 976 Passport                                 | Number                              |        |
| Activity * Report Parties 1 Activity Report Parties 1 Activity Report Parties 1 Activity Geoods and Serv                                                                                                    | cation<br>Possible Possible Possible Number S Number S                                                                                    | Last Name Robinson Report Trigger Inde or controlled of I Regular Period I I I I I I I I I I I I I I I I I I I          | Birth Da<br>27/11/15<br>property owned (TP)        | A) C                                          | TRN<br>100000002                                       | 976 <b>2 2</b>                               | Number                              |        |
| Reporting Feirst Name<br>Reporting Entity Lo<br>Possible Report Trie<br>TDA- In possession<br>Activity *<br>Number of Report Partie<br>1<br>Activity<br>Report Parties i<br>Person / Account<br>Person<br>Goods and Serv<br>Item Typ | cation<br>Possible Possible Possible Number S Number S                                                                                    | Last Name Robinson Robinson Report Trigger Inde or controlled of I Regular Period I I I I I I I I I I I I I I I I I I I | Birth Da<br>27/11/19<br>property owned (TP)        | A) C                                          | TRN 10000002 Date DoB:08/01/1                          | 976 2 2                                      | Number                              |        |

6. Select all Save buttons until you are taken to the first screen that provides a summary of report data input and the options to either **'Submit Report'** or **'Save Report'** or **'Preview'** are available as seen below:

| Sort Type: TPA ID:         Entry ID       Financial Intelligence Unit (FU)       Reporting Entry Branch         Type:       TPA-Listed Entities Report       Reporting Entry Branch         Type:       TPA-Listed Entities Report       Reporting Entry Branch         We have checked all our records of transactions for customers, compare the names with the UN Sanction List during the period January to April 2020, and found a match. The Listed Entity is a person, we are in possession of a propert wowed by the listed entity, and several transactions have been conducted etc.         Action       A freeze and monitoring alert has been placed and the supporting documents for the transaction summarized above are attached.         Reporting Person       The type Person         First Name       Last Name       Birth Date       TRN         Possible Report Triggers       Person       Person         Two: transaction of Processible Report Triggers       Person       Person         Reporting Entity Location       Person       Person         Reporting Entity Location       Person       Person       Person         Reporting Entity Location       Person       Person       Person         Two: transactions of Geodes and Service       Save Report       Person       Person         Reporting Entity Location       Person       Person       Person       Person <tr< th=""><th></th><th></th><th></th><th></th><th></th><th></th></tr<>                                                                                                    |                                                                  |                                                                            |                                                       |                                            |                                                         |                                                                       |
|----------------------------------------------------------------------------------------------------|------------------------------------------------------------------|----------------------------------------------------------------------------|-------------------------------------------------------|--------------------------------------------|---------------------------------------------------------|-----------------------------------------------------------------------|
| Ensity 1D       Financial Intelligence Unit (FIU)       Reporting Entity Branch         Type:*       TPA-Listed Entities Report       Reporting Entity Ref #         Submitssion Date*       11/02/2020       -         We have checked all our records of transactions for customers, compare the names with the UN Sanction List during the period January to April 2020, and found a match. The Listed Entity is a person, we are in possession of a property owned by the listed entity, and several transactions have been conducted etc.         Action       A freese and monitoring alert has been placed and the supporting documents for the transaction summarized above are attached.         Reporting Person       The transaction of prosenty owned in conducted of prosenty owned (TRA)         Possible Report Triggers *       The Reports Person         The transaction of prosenty owned or controlled of property owned (TRA)       Image: State State Stat                                                                                                    | port Type: TPA ID:                                               |                                                                            |                                                       |                                            |                                                         |                                                                       |
| Type:*       TPA-Listed Entities Report       Reperting Entity Ref #         Submission Date*       11/02/2020         Researe*         We have checked all our records of transactions for customers, compare the names with the UN Sanction List during the period January to April 2020, and found a match. The Listed Entity is a person, we are in possession of a property owned by the listed entity, and several transactions have been conducted etc.         Action       Reporting Person       Person         Reporting Entity Location C       Person       Person         The List Report Triggers       Person       Person         The List Report Trigger       Person       Person         Reporting Entity Location C       Person       Person         The List Report Trigger       Person       Person         The List Report Trigger       Person       Person         The List Report Trigger       Person       Person         The List Name       Birth Date       TRN       Person         The Descence of property worded or controlled of property conted or controlled of property conted or controlled of property conted or controlled of property conted or controlled of property conted or controlled of property conted or controlled of property conted or controlled of property conted or controlled of property conted or controlled of property conted or controlled of property conted or controlled of property conted or controlled of property conted or controlled of property conted or                                                                                                    | Entity ID                                                        | Financial Intelligence Ur                                                  | nit (FIU)                                             | Reporting                                  | Entity Branch                                           |                                                                       |
| Bubmitssion Date*       1102/2020         Reason*         We have checked all our records of transactions for customers, compare the names with the UN Sanction List during the period January to April 2020, and found a match. The Listed Entity is a person, we are in possession of a property owned by the listed entity, and several transactions have been conducted etc.         Atria       A freese and monitoring alert has been placed and the supporting documents for the transaction summarized above are attached.         Reporting Person       Image: Transaction Compares the transaction summarized above are attached.         Reporting Entity Location Compares the advector of a proserity wound of enterplant of and transaction of TRN Passport Number       Passport Number         The Intersection of proserity wound of enterplant of and the support of transaction of transaction of the support transaction of transaction of transaction of transaction of transaction of transaction of the support transaction of transaction of the support transaction of transaction of the support transaction of transaction of the support transaction of transaction of transac                                                                                                    | Type*                                                            | TPA- Listed Entities Repo                                                  | rt 🔻                                                  | Reporting                                  | Entity Ref #                                            |                                                                       |
| Reserver       11/02/2020         Reserver       11/02/2020         We have checked all our records of transactions for customers, compare the names with the UN Sanction List during the period January to April 2020, and found a match. The Listed Entity is a person, we are in possession of a property worked or but the listed entity. and several transactions have been conducted etc.         Action       A freeze and monitoring alert has been placed and the supporting documents for the transaction summarized above are attached.         Reporting Person       Image: Control of the support of the transaction summarized above are attached.         Reporting Fetty Location Image: Control of the transaction summarized above are attached.       Pessible Report Triggers Image: Control of the transaction summarized above are attached.         Reporting Entity Location Image: Control of the transaction summarized above are attached.       Pessible Report Triggers Image: Control of the transaction summarized above are attached.         Reporting Entity Location Image: Control of The transaction of present work of control of the transaction of present trigger Trigger The transaction of present trigger Control of Control of The transaction of present trigger Trigger Control of Control of The transaction of the transaction of the transactin of the trace the transaction of the transaction of t                                                                                                    |                                                                  |                                                                            |                                                       |                                            |                                                         |                                                                       |
| Reporting Person         Reporting Person         Possible Report Triggers         Possible Report Triggers         The Last Name       Birth Date         The sequent Person         Reporting Entity Location         Possible Report Triggers         Reporting Entity Location         Image: Intervention Report Parties         Number of Report Triggers         Image: Intervention Report Triggers         Image: Intervention Report Triggers         Image: Intervention Report Triggers         Image: Intervention Report Triggers         Image: Intervention Report Image: Image: Ima                                                                                                    | Submission Date*                                                 | 11/02/2020                                                                 |                                                       | -                                          |                                                         |                                                                       |
| We have checked all our records of transactions for customers, compare the names with the UN Sanction List         during the period January to April 2020, and found a match. The Listed Entity is a person, we are in possession of a property owned by the listed entity, and several transactions have been conducted etc.         Action       Activity *         Reporting Entity Location       Image: Submit Report Triggers         The - Reporting Entity Location       Image: Submit Report Triggers         Reporting Entity Location       Image: Submit Report Triggers         The - Reporting Entity Location       Image: Submit Report Triggers         The - Report Triggers       Image: Submit Report Triggers         Image: Submit Report Triggers       Image: Submit Report Triggers         Image: Submit Report Triggers       Image: Submit Report Triggers         Image: Submit Report Triggers       Image: Submit Report Triggers         Image: Submit Report Triggers       Image: Submit Report         Image: Submit Report Triggers       Image: Submit Report         Image: Submit Report       Save Report                                                                                                    | Reason*                                                          |                                                                            |                                                       |                                            |                                                         |                                                                       |
| Action A freeze and monitoring alert has been placed and the supporting documents for the transaction summarized above are attached.           Reporting Person       Image: Control of the control of the control of t | We have checked all<br>during the period Ja<br>property owned by | l our records of trans<br>nuary to April 2020, a<br>the listed entity, and | actions for cust<br>and found a ma<br>several transac | omers, con<br>tch. The Lis<br>tions have l | npare the names<br>ted Entity is a pe<br>been conducted | with the UN Sanction List<br>erson, we are in possession of a<br>etc. |
| A freeze and monitoring alert has been placed and the supporting documents for the transaction summarized above are attached.                                                                                                    | Action                                                           |                                                                            |                                                       |                                            |                                                         |                                                                       |
| Report ing Person   First Name Last Name Birth Date TRN Pessport Number   Reporting Entity Location Image: Colspan="2">Image: Colspan="2">Image: Colspan="2"   Reporting Entity Location Image: Colspan="2" Image: Colspan="2" Image: Colspan="2"   First Name Last Name Birth Date TRN Passport Number   Reporting Entity Location Image: Colspan="2" Image: Colspan="2" Image: Colspan="2"   Possible Report Triggers Image: Colspan="2" Image: Colspan="2" Image: Colspan="2"   Activity * Image: Colspan="2" Image: Colspan="2" Image: Colspan="2"   1 1 Image: Colspan="2" Image: Colspan="2"   Submit Report Save Report Preview                                                                                                    | Reporting Percer                                                 |                                                                            |                                                       |                                            |                                                         |                                                                       |
| Item team       Link team       Dirk team       Title team       Item team       Item team                                                                                                    | Reporting Person                                                 | Last Name                                                                  | Riath Dat                                             | -                                          | TPN                                                     | Descort Number                                                        |
| Reporting Entity Location   Possible Report Trigger   TPA- In possession of property owned or controlled of property owned (TPA)   TPA- In possession of property owned or controlled of property owned (TPA)   TPA- In possession of property owned or controlled of property owned (TPA)   TPA- Regular Period     First Name   Last Name   Birth Date   TPA- Regular Period     Possible Report Number     Reporting Entity Location     Controlled of Report Parties     Number of Report Parties   Number of Goods and   Submit Report     Submit Report     Save Report                                                                                                    | Pirst Name                                                       | Robinson                                                                   | 27/11/100                                             | 83                                         | 10000002                                                | Passport Number                                                       |
| First Name     Last Name     Birth Date     TRN     Passport Number       Rae-Ann     Robinson     27/11/1983     100000002   Reporting Entity Location •       Possible Report Triggers •   Activity *       Number of Report Parties     Number of Goods and Services       1     1 <ul> <li>Submit Report</li> <li>Save Report</li> <li>Preview</li> </ul>                                                                                                    | TPA- In possession of p                                          | Possible Report Trigger                                                    | property owned (TPA)                                  | 8                                          |                                                         |                                                                       |
| First Name       Last Name       Birth Date       TRN       Passport Number         Rae-Ann       Robinson       27/11/1983       10000002       Image: Constant of Constant of C                                                                                                   |                                                                  | TPA- Regular Period                                                        |                                                       | 8                                          |                                                         |                                                                       |
| Rae-Ann Robinson 27/11/1983 100000002   Reporting Entity Location ①   Possible Report Triggers ①   Activity *   Number of Report Parties Number of Goods and Services   1 1   Submit Report   Preview                                                                                                    | First Name                                                       | Last Name                                                                  | Birth Date                                            | e                                          | TRN                                                     | Passport Number                                                       |
| Reporting Entity Location •         Possible Report Triggers •         Activity *         Number of Report Parties       Number of Goods and Services         1       1       🖉 🛇 🛇         Submit Report                                                                                                    | Rae-Ann                                                          | Robinson                                                                   | 27/11/198                                             | 3                                          | 10000002                                                |                                                                       |
| Activity *       Number of Report Parties     Number of Goods and Services       1     1       Submit Report     Save Report   Preview                                                                                                    | Reporting Entity Locati<br>Possible Report Trigger               | on 🕂                                                                       |                                                       |                                            |                                                         |                                                                       |
| Number of Report Parties     Number of Goods and<br>Services       1     1       Submit Report     Save Report                                                                                                    | Activity *                                                       |                                                                            |                                                       |                                            |                                                         |                                                                       |
| 1 1 2 2<br>Submit Report Save Report Preview                                                                                                    | Number of Report Parties                                         | Number of Goods and<br>Services                                            |                                                       |                                            |                                                         |                                                                       |
| Submit Report Save Report Preview                                                                                                    | 1                                                                | 1                                                                          | 08                                                    |                                            |                                                         |                                                                       |
| Submit Report Save Report Preview                                                                                                    |                                                                  |                                                                            |                                                       |                                            |                                                         |                                                                       |
| Submit Report Save Report Preview                                                                                                    |                                                                  |                                                                            |                                                       |                                            |                                                         |                                                                       |
|                                                                                                    |                                                                  | Sul                                                                        | omit Report                                           | Save Report                                | Preview                                                 |                                                                       |

✓ If the reporting person has completed the process and wishes to submit the report, the "submit" option should be selected, otherwise, the report may be "saved" for submission at a later time.

## **TPA – Suspicious Transaction Report**

- 1. Select NEW REPORTS > Web Reports
- 2. Select the report **TYPE > TPA Suspicious Transactions Report.**
- In the 'Reporting Entity Ref#' field the following format can be followed: acronym of the reporting entity-date of submission in the format DDMMMYYYY-sequential number. For e.g. FIU-31JAN2019-001.
- 4. Enter the reason for believing that the transaction is suspicious in the **'Reason'** field. See below:

| intity ID                                                        | Einangial Totalligange Unit / | CTU Report           | ting Entity Branch     |                         |                         |
|------------------------------------------------------------------|-------------------------------|----------------------|------------------------|-------------------------|-------------------------|
|                                                                  | Financial Intelligence Unit ( | (014)                |                        |                         |                         |
| ype*                                                             | TPA- Suspicious Transaction   | ns Report 🗸 🗸 Report | ting Entity Ref #      |                         |                         |
| ubmission Date*                                                  | 24/01/2020                    | •                    |                        |                         |                         |
| leason*                                                          |                               |                      |                        |                         |                         |
| Reason for reportin                                              | ,, as 300 susp                |                      |                        |                         |                         |
| Action                                                           |                               |                      |                        |                         | .ii                     |
| Action<br>Action<br>A freeze and monitor<br>attached.            | ing alert has been place      | d and the supporting | documents for the tran | nsactions summarized ab |                         |
| Action<br>A freeze and monitor:<br>attached.<br>Reporting Person | ing alert has been place      | d and the supporting | documents for the tran | nsactions summarized ab | .d<br>ove are<br>C<br>C |

Select the plus (+) button at Possible Report Triggers. Then select, **TER** – **Terrorism/Terrorist/Financing** and any other related triggers. Please note the **TER** – **Terrorism/Terrorist/Financing** option **must** be selected once filing a **TPA** - **Suspicious Transactions Report**.

- 5. Select the plus (+) at **Transactions** 
  - ✓ All fields marked by an asterisk (\*) are mandatory and should be entered. These include:
    - **Transaction #** If the entity does not have one generated internally, the gears option to the right of the field should be selected in order for a number to be generated automatically.
    - **o Transaction Type**
    - Transaction Date
    - o Location/Branch
- In the From Type, either the My Client or Not My Client should be selected accordingly. The plus
   (+) at the From My Client should then be selected.

| Transaction         |                             |                                   |            |
|---------------------|-----------------------------|-----------------------------------|------------|
| Transaction #*      | TRN-W-20200124-00001        | Reporting Entity<br>Transaction # |            |
| Transaction Type*   | Sale                        | ✓ Comment If Other                |            |
| Local Amount (JMD)* | 180000                      | 00 Transaction Date*              | 07/01/2020 |
| Late/Night Deposit? | Yes No                      |                                   |            |
| Teller              |                             | Authorized By                     |            |
| Location/Branch*    |                             |                                   |            |
| New Kingston        |                             |                                   |            |
| Source of Funds     |                             |                                   |            |
| Savings             |                             |                                   | .t         |
| Comments            |                             |                                   |            |
|                     |                             |                                   |            |
| From Type           | My Client     Not My Client |                                   |            |
| From My Client *    | • 🙃                         |                                   |            |
| То Туре             | My Client Not My Client     |                                   |            |
| Goods and Servi     | ces 🕂                       |                                   |            |
|                     | s                           | ave Cancel                        |            |

| Fro  | m Party       |          |             |                   |       |
|------|---------------|----------|-------------|-------------------|-------|
| Fun  | ds Type*      | Cheque   |             | ✓ Comment If Oth  | her   |
| Cou  | ntry*         | JAMAICA  |             | ~                 |       |
| т    | ransaction Cu | rrency * |             |                   |       |
|      | Currency C    | Code     | Amount      | Exchange Rate     |       |
|      | JMD           |          | 1800000     | 1                 | 00    |
| A    | gent 🕒        |          |             |                   |       |
| Part | ty Type:      | Perso    | Account     | Entity            |       |
| P    | erson My Clie | ent * 🕒  |             |                   |       |
|      |               |          | Add Party a | nd Save Report Ca | ancel |

- 7. Either **Person**, **Account** or **Entity** option should be selected and all the mandatory fields completed. Please be reminded that once the reporting entity is in possession of any information in relation to the reported transaction, it should be provided in the relevant field of the portal.
- 8. In the **To Type** either the **My Client** or **Not My Client** should be selected accordingly. The plus (+) at the **To My Client** should then be selected.

- 9. Either **Person**, **Account** or **Entity** option should be selected and all the mandatory fields completed. Please be reminded that once the reporting entity is in possession of any information in relation to the reported transaction, it should be provided in the relevant field of the portal.
- 10. Select all Save buttons until you are taken to the first screen that provides a summary of report data input and the options to either **Submit Report** or **Save Report** or **Preview** are available as seen below:

| tity ID                                           | Financia                                                                                                    | al Intelligence Unit (F                                        | IU) Repor                                         | ting Entity Branch     |                                             |           |
|---------------------------------------------------|----------------------------------------------------------------------------------------------------|----------------------------------------------------------------|---------------------------------------------------|------------------------|---------------------------------------------|-----------|
| pe*                                               | TPA- S                                                                                                    | uspicious Transactions                                         | Report V Repor                                    | ting Entity Ref #      |                                             |           |
| bmission Da                                       | ate* 24/01/2                                                                                                    | 020                                                            | -                                                 |                        |                                             |           |
| ason*                                             |                                                                                                    |                                                                |                                                   |                        |                                             |           |
|                                                   |                                                                                                    | ., ,,,,,.                                                      |                                                   |                        |                                             |           |
|                                                   |                                                                                                    |                                                                |                                                   |                        |                                             |           |
| freeze and<br>tached.                             | d monitoring alert d                                                                                                    | nas been placed a                                              | and the supporting do                             | ocuments for the trans | actions summarized a                        | bove are  |
| freeze and<br>tached.                             | d monitoring alert d                                                                                                    | nas been placed a                                              | and the supporting d                              | ocuments for the trans | actions summarized a                        | bove are  |
| freeze and<br>tached.<br>Reporting<br>Fir         | # monitoring alert # Person st Name                                                                                                    | Last Name                                                      | Birth Date                                        | TRN                    | Passport Number                             | bove are  |
| freeze and<br>tached.<br>Reporting                | d monitoring alert H Person st Name Nicolai                                                                                                  | Last Name                                                      | and the supporting do<br>Birth Date<br>29/09/1987 | TRN<br>000000000       | actions summarized a<br>PassportNumber      | bove are  |
| Reporting<br>Reporting                            | Person<br>st Name<br>Nicolai<br>Entity Location                                                                                              | Last Name                                                      | Birth Date<br>29/09/1987                          | TRN<br>00000000        | actions summarized a<br>PassportNumber      | U C       |
| Reporting<br>Reporting<br>Reporting<br>Reporting  | entity Location                                                                                                    | has been placed a                                              | and the supporting da<br>Birth Date<br>29/09/1987 | TRN<br>000000000       | actions summarized a<br>PassportNumber      | ebove are |
| Reporting<br>Reporting<br>Reporting<br>Possible F | e monitoring alert f<br>Person<br>st Name<br>Nicolai<br>Entity Location<br>teport Triggers<br>Possibl                                        | Last Name Green e Report Trigger                               | Birth Date<br>29/09/1987                          | TRN<br>000000000       | actions summarized a<br>PassportNumber      | ebove are |
| Reporting<br>Reporting<br>Reporting<br>Possible F | eperson<br>st Name<br>Nicolai<br>Entity Location<br>Report Triggers<br>Possibl<br>Terrorism                                                  | Last Name Green e Report Trigger                               | Birth Date<br>29/09/1987                          | TRN<br>000000000       | actions summarized a PassportNumber         | eve are   |
| Reporting<br>Reporting<br>Reporting<br>Possible F | A monitoring alert A Person St Name Nicolai Entity Location Possibl Terrorism Ons *                                                          | Last Name<br>Green<br>e Report Trigger<br>/terrorist financing | Birth Date<br>29/09/1987                          | TRN<br>000000000       | actions summarized a<br>PassportNumber      | bove are  |
| Reporting<br>Reporting<br>Possible F              | e monitoring alert f<br>Person<br>st Name<br>Nicolai<br>Entity Location<br>Report Triggers<br>Possibl<br>Terrorism<br>ons *<br>Transaction # | Last Name Green e Report Trigger //terrorist financing         | Birth Date<br>29/09/1987                          | TRN<br>000000000       | actions summarized a Passport Number Status | bove are  |

- ✓ Ensure that in the 'Transactions' summary section the 'Status' states 'Complete' before proceeding to select 'Submit Report'.
- ✓ If the reporting person has completed the process and wishes to submit the report, the "submit" option should be selected, otherwise, the report may be "saved" for submission at a later time.

#### APPENDIX

Note the following proposed **'Rejection Rules'** will be added to the existing **'Rejection Rules'** in order to aid in validating the proper completion of the reports (legislated by the Terrorism Prevention Act (TPA), 2005 and amended 2011, 2013 and 2019.)

## Additional Rejection Rules:

1.0 A Reason is required for the following Report Types:

- TPA Listed Entities (Declaration)
- TPA Suspicious Transaction Reports
- TPA Suspicious Activity Reports

## 2.0 A Report Trigger is required for the following Report Types:

- TPA Listed Entities (Declaration)
- TPA Suspicious Transaction Reports
- TPA Suspicious Activity Reports
- 3.0 One of these Report Triggers must be selected for the Report Type: TPA- Listed Entities Report
  - TPA –Not in possession of property owned or controlled of property owned
  - TPA In possession of property owned or controlled or controlled of property owned

### 4.0 These Report Triggers cannot be selected together

- TPA –Not in possession of property owned or controlled of property owned
- TPA In possession of property owned or controlled or controlled of property owned
- 5.0 One of these Report Triggers must be selected for TPA-Listed Entities Report
  - TPA Initial Report (this should be selected if it's the first report being submitted due to your company recently being licensed to operate as reporting entity).
  - TPA Special Report (this should be selected once the submission of the report is based on a special request from the Designated Authority)
  - TPA Regular Report (this should be selected all the time if the report is NOT an Initial or Special Report defined above)

6.0 The reporting period must be entered in the Reporting Entity Ref# using the format :

• Acronym-MMM-MMM-YYYY